# Модуль «Наложенный платеж»

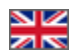

- Описание
  - Использование
    - Зарезервировать средства
    - Зачисление долга
    - Отмена заказа
- Полезные советы

Модуль дает возможность отправлять покупателям посылки наложенным платежом.

#### Расположение в админке: Заказы — Баланс Покупателя

| 😡 Помощ                               | » → 🗘 🕫 Настройки →                    | 🛔 Суперадмин 🚽        | <b>i≈ ru</b> <sub>→</sub> |
|---------------------------------------|----------------------------------------|-----------------------|---------------------------|
| ≡                                     |                                        | <b>Dev-</b> Номер зак | asa Q                     |
| Покупатель                            | Переписка 🕕 🕕                          |                       |                           |
| П попьзователя                        | 10067041                               |                       |                           |
| Баланс<br>Телефон                     | -568.00 pyō. 🙇 🗸                       |                       |                           |
| Эл. почта<br>Адрес доставк            | и                                      |                       |                           |
| Россия                                |                                        |                       |                           |
| Другие активные з<br>• Других текущих | <b>аказы</b><br>заказов у пользователя | нет.                  |                           |
|                                       |                                        |                       |                           |

## Описание

Наложенный платёж — денежная сумма, которую почта взыскивает по поручению отправителя с адресата при вручении последнему почтового отправления и которая пересылается отправителю (или указанному им лицу) почтовым или телеграфным переводом. Данная почтовая услуга позволяет, например, покупать товары почтой или через Интернет. Суть её заключается в следующем: отправитель (продавец), посылая свою бандероль или посылку, поручает почте выдать её адресату (покупателю) лишь после выплаты определённой, заранее назначенной суммы денег; в этом случае деньги передаются затем отправителю.

Модуль «Наложенный платеж» решает две основные проблемы, связанные с данной услугой:

- Необходимость обрабатывать товары в статусе «Ожидает оплаты».
- Учет долга покупателя в админке (зарезервировать средства в пользу заказа).

Рекомендуем использовать модуль «Наложенный платеж» совместно с модулем «Товары на складе», чтобы избежать проблемы затоваренности и оперативно реализовывать товары, которые не выкупили.

### Использование

После подключения модуля, Вам будет доступна возможность резервировать средства в пользу заказа при нулевом балансе покупателя, а также работать с неоплаченными товарами.

Вся процедура работы наложенным платежом состоит из 3 основных этапов:

- 1. Резервирование средств
- 2. Работа с заказом
- 3. Зачисление долга

Рассмотрим первый и последний пункт. Работа с заказом происходит стандартным образом, описанным в разделе «Заказы».

### Зарезервировать средства

Когда появляется заказ со статусом «Ожидает оплаты», можно зарезервировать средства в пользу заказа. Для этого:

Заходим в админку в раздел «Заказы» и выбираем с помощью фильтра заказы со статусом «Ожидает оплаты»:

| авести за произвольный период 🔻 | 🔚 Заказы                 | ііі Товары                   |
|---------------------------------|--------------------------|------------------------------|
| no                              | Пеу- Номер заказа        | 📃 Ожидает оплаты             |
|                                 |                          | 🔲 Оплачено                   |
| окупатель                       | 🕑 Ожидает оплаты         | 🔲 Подтверждение цены         |
| дентификатор пользо             | 🔲 Ожидает доплаты        | 🔲 Заказано                   |
|                                 | Оплачено                 | 🔲 Контроль качества          |
| амилия                          | В обработке              | 🔲 Получено на склад          |
|                                 | 🗌 Дозаказ                | 🔲 Упаковано                  |
| елефон                          | В обработке на складе    | Готово к отправке            |
|                                 | 🗌 Готов к упаковке       | Отправлено                   |
| п. почта                        | 🗌 Готово к отправке      | Получено покупателем         |
|                                 | Отправлено               | Возвращено продавцу          |
| ровайдер                        | Завершено                | П Невозможно поставить       |
|                                 | Отменено                 |                              |
| Sce •                           | Выделить все / Снять все |                              |
|                                 |                          | Бронирование                 |
|                                 |                          | П Доступные для бронирования |
|                                 |                          | Внешний заказ                |
|                                 |                          | Трек номер                   |
|                                 |                          |                              |
|                                 |                          |                              |
| Токиенить -                     |                          | Перевести стат               |
| ip/inicitin to                  |                          |                              |

После применения фильтра у нас отобразятся все неоплаченные заказы. Кликаем по нужному заказу и нам откроется страница с описанием заказа:

| # > <u>Заказы</u> >                                                                                                    |                                        |                                       |                                                                                                    |
|----------------------------------------------------------------------------------------------------|----------------------------------------|---------------------------------------|----------------------------------------------------------------------------------------------------|
| Nº I                                                                                                    |                                        | Ф Действия с заказом~                 | 😑 Dev- Номер заказа Q                                                                              |
| Заказ<br>Статус Окадиант оплатк<br>Дата создания 27/10/15/14/20<br>Стоимость товаров 3 924.18 руб.<br>Оплачени / осталось 00 руб. / 3 924.18 руб.<br>Вес <u>0,00</u><br>кг<br>Стоимость доставки 0.00 руб. Универсальная<br>Оператор | Товары (3)<br>Ожидает оплаты           | 0                                     | Покупатель Переписка () ()<br>Пользователя<br>Баланс<br>Телефон<br>Эл. почта                       |
| Товары Посылии История Закупка<br>Выберите сессию<br>• • 2                                                                                                    | Действия<br>Запустить синхронизацию    |                                       | Адрес доставки<br>Россия<br>Другие активные заказы<br>Ф Других текущих заказов у пользователя нет. |
| Готовые к закупке<br>Товаров не найдено Товаров не найдено<br>Другие                                                                                                    |                                        |                                       |                                                                                                    |
| № 357-10         Синкрает солялая           Оритинал:         44710156340           Продавец:         ослирій в 18 В.В.В.           Конфигурация: Размер: 20.Цвет (Colour). Десерт;           Ф Комментарии                          | Вес:<br>Цена:<br>Количество:<br>Сумма: | 0 кг<br>3392 25<br>1<br>3 392 25 руб. |                                                                                                    |
| № 3572.0         Слокдает оквалы           Оригинал:         20355770733           Послован:         17.05 € 60.05 ± 90.0                                                                                                    | Bec:<br>Hava-                          | 0 кг<br>250.91                        |                                                                                                    |

Кликаем по кнопке с шестеренкой в желтом блоке справа:

|                                     | ФДействия с заказом~ | i=                                                                                                    | Dev- Номер заказа Q |
|-------------------------------------|----------------------|----------------------------------------------------------------------------------------------------|---------------------|
| Товары (3)<br>Ожидает оплаты 3      |                      | Покупатель Переписка 🕕 🕡                                                                                                    |                     |
|                                     |                      | <ul> <li>■</li> <li>ПО пользователя 10062215</li> <li>Баланс 0.00 руб. ●</li> <li>Телефон test</li> <li>Эл. почта</li> </ul> |                     |
|                                     |                      | Адрес доставки<br>Россия                                                                                                    |                     |
| Действия<br>Запустить синхронизацию |                      | Другие активные заказы<br>Ф Других текущих заказов у пользователя                                                            | HeT.                |
|                                     |                      |                                                                                                    |                     |

В открывшемся меню выбираем самый последний пункт «Зарезервировать средства в пользу заказа»:

|                                     | Ф Действия с заказом- | 😑 🛛 🖂 🖂 🖂                                                                                             |
|-------------------------------------|-----------------------|----------------------------------------------------------------------------------------------------|
| Товары (3)<br>Ожидает оплаты 3      |                       | Покупатель Переписка 🕕 🕕                                                                              |
|                                     |                       | <ul> <li>■</li> <li>ID пользователя 10062215</li> <li>Баланс 0.00 руб. ст</li> </ul>                  |
|                                     | • 3av                 | испить<br>ссать                                                                                       |
|                                     | <b>√</b> 3a           | резервировать средства в пользу заказа<br>Россия                                                      |
| Действия<br>Запустить синхронизацию |                       | Оплатить заказ пользователя<br>Другие активные заказы<br>Ф Других текущих заказов у пользователя нет. |
|                                     |                       |                                                                                                    |

Для выполнения действия необходимо подтверждение:

|                                                             | 🗢 Действия с заказом- |   |
|-------------------------------------------------------------|-----------------------|---|
| Требуется подтверждение                                     |                       | × |
| Действительно зарезервировать деньги на счете пользователя? |                       |   |
| Да                                                          | Отменить              | , |
|                                                             |                       |   |

После нажатия на кнопку, средства зарезирвируются, счет покупателя станет отрицательным, а товары и заказ получат статус «Оплачен»:

| # → <u>3akasu</u> → Nr Dev-000000357 Nº                                                                                                    |                                                                                          | Ф Действия с заказом∽                 | =                                                                                                    | Dev- Номер заказа Q |
|----------------------------------------------------------------------------------------------------|------------------------------------------------------------------------------------------|---------------------------------------|----------------------------------------------------------------------------------------------------|---------------------|
| Закаа           Статус         Опслижия           Дата создания         27.10.15 17.14.49           Стоимость товаров         3 924.18 руб.           Оплачено / остапось         3 924.18 руб. 0.00 руб.           Вес         0.00 руб.           Кт         Стоимость доставки           Оповратор         0.00 руб. Универсальная           Товарь         Посытки           История         Закупса           Выберите сессию | Товары (3)<br>Оплачено<br>Действия                                                       | 8                                     | Покупатель Перелиска Ф Ф<br>Полонзователя 10062215<br>Баланс 352218 рус от<br>телеврон<br>Эл. почта<br>Адрес доставки<br>Россия<br>Другие активные заказы |                     |
|                                                                                                    | Запустить синхронизацию<br>☆ Изменить статус -<br>Вес:<br>Цена:<br>Количество:<br>Сумма: | 0 kr<br>3392 25<br>1<br>3 392 25 py6. | <b>Дууне активные захэзы</b><br>♥ Других текущих заказов у пользовател                                                                                    | я нет.              |
| <ul> <li>♀ Комментарии</li> <li>№ 357-2.0</li> <li>Отлачено</li> <li>Оригинал: <u>520355770733</u></li> </ul>                                                                                                    | Bec:                                                                                     | 0 кг                                  |                                                                                                    |                     |

Теперь товары можно выкупать и формировать посылку.

Чтобы можно было зарезервировать средства в пользу заказа, когда у покупателя на балансе 0 и соответственно баланс уйдет в минус, необходимо написать заявку в саппорт https://support.otcommerce.com/, с просьбой включить данную функцию (автоматическое списание в минус).

### Зачисление долга

Когда покупатель получил заказ, а Вы — перевод средств за посылку, необходимо зачислить средства на счет покупателя (чтобы убрать отрицательный баланс).

Кликаем по кнопке с шестеренкой в желтом блоке справа:

|                                                                                       | Ф Действия с заказом-     | I                                                      |                                      | Dev- Номер заказа | 0 |
|---------------------------------------------------------------------------------------|---------------------------|--------------------------------------------------------|--------------------------------------|-------------------|---|
| Товары (3)<br>Получено покупателем <b>3</b>                                           |                           | Покупатель                                             | ереписка 🕕 🕕                         |                   |   |
|                                                                                       |                           | а<br>ID пользователя<br>Баланс<br>Телефон<br>Эл. почта | 10062215<br>-3 924.18 руб.           |                   |   |
|                                                                                       |                           | Адрес доставки<br>Россия                               |                                      |                   |   |
| <ul> <li>Подтверждение цены</li> <li>Получено на склад</li> <li>Отправлено</li> </ul> |                           | <b>Другие активные зака:</b><br>Других текущих зан     | <b>зы</b><br>казов у пользователя не | PT.               |   |
| 🔲 Невозможно поставить                                                                | <b>т</b> Применить фильтр |                                                        |                                      |                   |   |

#### В появившемся меню выбираем «Зачислить»:

| Ф Действия с заказом-                                                                 | 🔳 🛛 🖂 Пеу- Номер заказа 🔍                                             |
|---------------------------------------------------------------------------------------|-----------------------------------------------------------------------|
| Товары (3)<br>Получено покупателем (3)                                                | Покупатель Переписка 0 0                                              |
|                                                                                       | ▲ ПО пользователя 10062215<br>Баланс -3 924.18 руб                    |
|                                                                                       | Адрес доста                                                           |
| <ul> <li>Подтверждение цены</li> <li>Получено на склад</li> <li>Отправлено</li> </ul> | Другие активные заказы<br>Эдругих текущих заказов у пользователя нет. |
| Невозможно поставить                                                                  |                                                                       |
| т применить фильтр                                                                    |                                                                       |

Вписываем полученную сумму и описание в появившейся форме:

| Ф Действия с заказом∽                                                | і≡ Dev- Номер заказа Q                                                        |
|----------------------------------------------------------------------|-------------------------------------------------------------------------------|
| Товары (3)<br>Получено покупателем 3                                 | Покупатель Переписка 💿 💿                                                      |
|                                                                      |                                                                               |
|                                                                      | ID пользователя 10062215                                                      |
|                                                                      | Баланс -3 924.18 руб. 🐡                                                       |
|                                                                      | Зачисление средств                                                            |
|                                                                      | Сумма 3925                                                                    |
|                                                                      | Примечание Получение наложенного платежа I                                    |
| 🗌 Подтверждение цены                                                 | Зачислить Отменить                                                            |
| 🔲 Получено на склад                                                  | Телефон                                                                       |
| 🔲 Отправлено                                                         | Эл. почта                                                                     |
| <ul> <li>Невозможно поставить</li> <li>Т Применить фильтр</li> </ul> | Адрес доставки<br>Россия                                                      |
|                                                                      | <b>Другие активные заказы</b><br>Ф Других текущих заказов у пользователя нет. |

Нажимаем «Зачислить». Готово.

#### Отмена заказа

Если покупатель не выкупил посылку на почте, необходимо пометить заказ, как «Отменен».

Заходим в заказ и смотрим товары:

| 🔲 Ожидает оплаты                                                                                       |                                                                                    | 🗌 Оплачено                                                                                                    | 📃 Подтвержден                          | ие цены                             |
|----------------------------------------------------------------------------------------------------|------------------------------------------------------------------------------------|----------------------------------------------------------------------------------------------------|----------------------------------------|-------------------------------------|
| 🔲 Заказано                                                                                             |                                                                                    | 🔲 Контроль качества                                                                                                    | 🔲 Получено на о                        | склад                               |
| 🔲 Упаковано                                                                                            |                                                                                    | 🔲 Готово к отправке                                                                                                    | 🗌 Отправлено                           |                                     |
| 🔲 Получено покупате                                                                                    | лем                                                                                | 📃 Возвращено продавцу                                                                                                    | 📃 Невозможно п                         | оставить                            |
| Отменено                                                                                               |                                                                                    |                                                                                                    |                                        |                                     |
|                                                                                                    |                                                                                    |                                                                                                    |                                        | <b>т</b> Применить филь-            |
| омментарий покупат<br>оп. информация<br>— 🌣 С выбранным                                                | еля +<br>и → 📩 Изме                                                                | нипь статус +                                                                                                    |                                        |                                     |
| омментарий покупато<br>оп. информация                                                                  | еля +<br>и – 🕅 🖈 Изме                                                              | нить статус ~<br>Отправлено (В посылке № 3)                                                                                     |                                        | <b>⊘</b> ∗ Ω                        |
| омментарий покупато<br>оп. информация<br>С Выбранным<br><u>№ 10 - 1</u><br>Ори                         | еля 🛨<br>и – 🗘 Изме<br>гинал:                                                      | нить статус -<br>Отправлено В посылке № 3<br>24034576535                                                                        | Bec:                                   | <u>م ب</u> ۵<br>0.400 кг            |
| омментарий покупат<br>оп. информация<br>С С выбранным<br><u>№ 10 - 1</u><br>Ори<br>Про                 | еля +<br>и - ☆Изме<br>гинал:<br>давец:                                             | нить статус -<br>Отправлено В посылке № 3<br>24034576535<br>建塔母婴专旗店                                                             | Вес:<br>Цена:                          | о.400 кг<br>42                      |
| мментарий покупат<br>оп. информация<br>С С выбранным<br>№ 10 - 1 0<br>Ори<br>Про<br>Кон                | еля +<br>и - ▲ Изме<br>гинал:<br>давец:<br>фигурация                               | нить статус -<br>Отправлено В посылке № 3<br>24034576535<br>鞋探田契支推压                                                             | Вес:<br>Цена:                          | Фт 2<br>0.400 кг<br>\$<br>1         |
| омментарий покупат<br>оп. информация<br>С выбранным<br><u>Ne 10 - 1 0</u><br>Ори<br>Про<br>Кон<br>Colo | еля +<br>и - ☆Изме<br>гинал:<br>давец:<br>фигурация<br>r classification:           | нипъ статус ⇒<br>Отправлено В посылже № 3<br>24034576535<br>鞋版田提考賞店<br>Promotion funds.pink.color                               | Вес:<br>Цена:<br>Количество:<br>Счина: | 0.400 kr<br>42<br>\$<br>1<br>42 \$  |
| омментарий покупат<br>оп. информация<br>С выбранным<br>Ne 10 - 1 0<br>Про<br>Кон<br>Colo<br>Sho        | еля<br>к ■ ☆Изме<br>гинал:<br>давец:<br>фигурация<br>r classification:<br>es code: | HNTL CTATYC ▼<br>Ompasneno B nocume № 3<br>24034576535<br>建派母贸专整店<br>Promotion funds pink color<br>26 yard/shoe pad long 16.0cm | Вес:<br>Цена:<br>Количество:<br>Сумма: | 0.400 kr<br>42.<br>\$<br>1<br>42 \$ |

Рядом с кнопкой «С выбранными» кликаем по пустому квадратику (будут выбраны все товары из заказа):

|                                                                             | история                                                                                                    |                                                                                                    |                                                                  |              |
|-----------------------------------------------------------------------------|----------------------------------------------------------------------------------------------------|----------------------------------------------------------------------------------------------------|------------------------------------------------------------------|--------------|
| 🗌 Ожидает оплат                                                             | ъ                                                                                                    | Оплачено                                                                                                    | 🗌 Подтверждение цены                                             |              |
| 🗌 Заказано                                                                  |                                                                                                    | 📄 Контроль качества                                                                                                    | 🔲 Получено на склад                                              |              |
| Упаковано                                                                   |                                                                                                    | 📄 Готово к отправке                                                                                                    | Отправлено                                                       |              |
| 🗌 Получено покуг                                                            | пателем                                                                                                    | 📄 Возвращено продавцу                                                                                                    | П Невозможно поставить                                           |              |
| Отменено                                                                    |                                                                                                    |                                                                                                    | т При                                                            | менить фильт |
| омментарий поку<br>оп. информация<br>👷 🚺 🌣 С выбранн                        | упателя +<br>ными – 🙀 Изме                                                                                                  | нить статус                                                                                                    |                                                                  |              |
| омментарий поку<br>оп. информация<br>С выбранн<br>От. № 10 - 1.0            | ипателя +<br>ными — 😭 Изме                                                                                                  | нить статус<br>Отправлено (В посылке № 3)                                                                                                    |                                                                  | <b>0</b> ▼ ☆ |
| омментарий поку<br>оп. информация<br>Свыбранн<br>№ 10 - 1.0                 | ипателя<br>ными – ✿ Изме<br>Оригинал:                                                                                       | нить статус<br>Опправлено В посылке № 3<br>24034576535                                                                                                    | <b>Вес:</b> 0.400 кг                                             | <b>0</b> - 4 |
| мментарий поку<br>оп. информация<br>Свыбрани<br>№ 10 - 1 Ф                  | лателя +<br>ными - ✿ Изме<br>Оригинал:<br>Продавец:                                                                         | нить статус<br>Оптравлено В посылке № 3<br>2 <u>4034576535</u><br>鞋指白婴专营店                                                                                 | <mark>Вес:</mark> 0.400 кг<br>Цена: 42                           | <b>₽</b> × ☆ |
| мментарий поку<br>л. информация<br>С выбранн<br>М 10 - 1 0                  | лателя<br>ными<br>Фригинал:<br>Продавец:<br>Конфигурация                                                                    | нить статус<br>Оптравлено В посылке № 3<br>24034576535<br>鞋塔四葵考蕾店                                                                                         | Вес: 0.400 кг<br>Цена: 42<br>\$<br>Количество: 1                 | <b>0</b> ▼ ☆ |
| мментарий покуу<br>п. информация<br>С Выбране<br>Na 10 - 1 O                | лателя<br>нами<br>Фригинал:<br>Продавец:<br>Конфигурация<br>Color classification:<br>Shees code:                            | анть статус<br>Оптравлено В посылке № 3<br>24034576535<br>鞋蛋白雙麦童店<br>Promotion funds pink color<br>26 vard/shoe pad Jong 16.0cm                           | Вес: 0.400 кг<br>Цена: 42<br>\$<br>Количество: 1<br>Сумма: 42 \$ | <b>●</b> * ☆ |
| омментарий покуу<br>оп. информация<br>С Выбране<br>№ 10 - 1 Ф<br>№ 10 - 1 Ф | лателя +<br>нами □ 1 1 1 1 1 1 1 1 1 1 1 1 1 1 1 1 1 1                                                                      | нить статус<br>Оптравлено В посытке № 3<br>24034576535<br>鞋强码要考查店<br>Promotion funds pink color<br>26 yard/shoe pad long 15.0cm<br>升级数的色                  | Вес: 0.400 кг<br>Цена: 42<br>\$<br>Количество: 1<br>Сумма: 42 \$ | <b>●</b> ~ ☆ |
| мментарий покуу<br>лл. информация<br>С Выбране<br>№ 10 - 1 Ф<br>№ 10 - 1 Ф  | лателя +<br>ными - ↑ Изме<br>Оригинал:<br>Продавец:<br>Конфитурация<br>Color classification:<br>Shoes code:<br>颜色分类:<br>鞋码: | нить статус<br>Оптравлено В посытке № 3<br>24034576535<br>鞋塔码要考查店<br>Promotion funds pink color<br>26 yard/shoe pad long 15.0cm<br>升级素粉色<br>26码/鞋垫长16.0cm | Вес: 0.400 кг<br>Цена: 42<br>\$<br>Количество: 1<br>Сумма: 42 \$ | <b>●</b> = ☆ |

Затем нажимаем кнопку «Изменить статус». В появившемся списке находим статус «Отменено» и кликаем по нему мышкой:

| Ожидает оплаты                                                                                                    |                                                                                                    | Оплачено                                                                                                    | 🔲 Подтвержден                          | ие цены                             |  |
|----------------------------------------------------------------------------------------------------|----------------------------------------------------------------------------------------------------|----------------------------------------------------------------------------------------------------|----------------------------------------|-------------------------------------|--|
| Заказано                                                                                                    |                                                                                                    | Контроль качества                                                                                              | Получено на                            | склад                               |  |
| Упаковано                                                                                                    |                                                                                                    | Готово к отправке                                                                                              | Отправлено                             |                                     |  |
| Получено покулателем                                                                                                    |                                                                                                    | Возвращено продавцу                                                                                            | П Невозможно                           | Невозможно поставить                |  |
| Отменено                                                                                                    |                                                                                                    |                                                                                                    |                                        |                                     |  |
| y of meridine                                                                                                    |                                                                                                    |                                                                                                    |                                        | <b>Т</b> Применить фильт            |  |
| мментарий покупателя<br>п. информация<br>д Свыбранными -                                                                       | +<br>☆Изменить статус +                                                                                                    |                                                                                                    |                                        |                                     |  |
| мментарий покупателя<br>п. информация<br>2 Ф.С. выбранными –                                                                   | +<br>☆ Изменить статус -<br>Ожидает оплаты                                                                                                    | Оплачено                                                                                                    |                                        |                                     |  |
| мментарий покупателя<br>п. информация<br>2)                                                                                    | ★                                                                                                    | Оплачено<br>Заказано                                                                                           |                                        | <b>0</b> ▼ ☆                        |  |
| иментарий покупателя<br>п. информация<br>• Съъбраннъми –<br>• <u>№ 10 - 1</u> •<br>Оригинал                                    | ★                                                                                                    | Оплачено<br>Заказано<br>Получено на склад                                                                      | Bec:                                   | 0.400 кг                            |  |
| иментарий покупателя<br>п. информация<br>С выбранными<br>Ne 10 - 1 0<br>Оригинал<br>Продавец                                   | ★                                                                                                    | Оплачено<br>Заказано<br>Получено на склад<br>Готово к отправке                                                 | Вес:<br>Цена:                          | 0.400 кг<br>42                      |  |
| иментарий покупателя<br>п. информация<br>С сызбранными<br>Ne 10 - 1 Ф<br>Оригинал<br>Продавец<br>Конфигур                      | ★                                                                                                    | Оплачено<br>Заказано<br>Получено на склад<br>Готово к отправке<br>Получено покупателем                         | Вес:<br>Цена:                          | 0.400 kr<br>42.<br>5.               |  |
| мментарий покупателя<br>п. информация<br>С С выбранными<br>Na 10-1<br>Оригинал<br>Продавец<br>Конфигур<br>Color class          | ★                                                                                                    | Оплачено<br>Заказано<br>Получено на склад<br>Готово к отправке<br>Получено покупателем<br>Невозможно поставить | Вес:<br>Цена:<br>Количество:           | 0.400 kr<br>42.<br>\$<br>1<br>42.\$ |  |
| мментарий покупателя<br>п. информация<br>С выбранными<br>Ne 10-1<br>Оригинал<br>Продавец<br>Конфитур<br>Color class<br>Shoes c | ★<br>★ Изменить статус ▼<br>Ожидает оплаты<br>Подтверждение цены<br>Контроль качества<br>Упаковано<br>Отправлено<br>Возвозщено продавци<br>Отпредеео<br>Отперео | Оплачено<br>Заказано<br>Получено на склад<br>Готово к отправке<br>Получено покупателем<br>Невозможно поставить | Вес:<br>Цена:<br>Количество:<br>Сумма: | 0.400 kr<br>42.<br>\$<br>1<br>42.\$ |  |

После нажатия, страница обновится и статус всего заказа будет «Отменено»:

|                                                             | 00010             |                       |            |                   | Ф Действия с заказом      |
|-------------------------------------------------------------|-------------------|-----------------------|------------|-------------------|---------------------------|
|                                                             | 00010             |                       |            |                   |                           |
| Заказ                                                       |                   |                       | Товары (1) |                   |                           |
| Статус                                                      | Отменено          |                       | Отменено   | 1                 |                           |
| Дата создания                                               | 29.05.15 20:48:26 |                       |            |                   |                           |
| Стоимость товаров                                           | 0\$               |                       |            |                   |                           |
| Оплачено / осталось                                         | 0\$/0\$           |                       |            |                   |                           |
| Bec                                                         | 0.40 кг           |                       |            |                   |                           |
| Стоимость доставки 0 \$ Международная служба доставки China |                   |                       |            |                   |                           |
| Оператор                                                    | FUSI              |                       |            |                   |                           |
|                                                             |                   |                       |            |                   |                           |
| Товары Посылки И                                            | Істория           |                       |            |                   |                           |
| 📃 Ожидает оплаты                                            |                   | 🔲 Оплачено            | 🔲 Под      | тверждение цены   |                           |
| 🔲 Заказано                                                  |                   | 🔲 Контроль качества   | 🔲 Пол      | учено на склад    |                           |
| 🗌 Упаковано                                                 |                   | 🔲 Готово к отправке   | 🔲 Отп      | равлено           |                           |
| 🔲 Получено покупателем                                      |                   | 📃 Возвращено продавцу | 🔲 Нев      | озможно поставить |                           |
| Отменено                                                    |                   |                       |            |                   |                           |
|                                                             |                   |                       |            |                   | <b>т</b> Применить фильтр |
| омментарий покупателя<br>оп. информация                     | +                 |                       |            |                   |                           |
| 🛑 🗘 выбранными –                                            | 🛱 Изменить статус |                       |            |                   |                           |
|                                                             |                   |                       |            |                   |                           |

### Полезные советы

- Удобно для Наложенного платежа создать отдельную доставку: http://docs.otcommerce.com/pages/viewpage.action? pageId=16910195
- . Для описания условий работы по Наложенному платежу, можно использовать страницы в разделе «Содержание»: http://d ocs.otcommerce.com/pages/viewpage.action?pageId=16910151
- Так как эта услуга редко встречается среди агентов, работающих с Китаем, можно сделать баннер на главную страницу
- для увеличения количества заказов: http://docs.otcommerce.com/pages/viewpage.action?pageId=16910149 Рекомендуем **добавить обязательную страховку**: http://docs.otcommerce.com/pages/viewpage.action?pageId=16910187#id-Общие(конфигурациязаказов)-Страхованиезаказа(%)
- Рекомендуем использовать модуль «Наложенный платеж» совместно с модулем «Товары на складе», чтобы избежать • проблемы затоваренности и оперативно реализовывать товары, которые не выкупили.